### Procedimento configuração PIX automático

### **1. OBJETIVO**

Instruir os colaboradores em como configurar o PIx automático.

### 2. HISTÓRICO DE ALTERAÇÕES

| Data       | Revisão | Alteração                  | Elaborado<br>por | Aprovado por                          |
|------------|---------|----------------------------|------------------|---------------------------------------|
| 16/11/2022 | 00      | Elaboração do<br>documento | Gabriel<br>Costa | Daniela Ambrosevitch<br>Pedro Tinetti |

### 3. PROCEDIMENTO

- 1. Quando o cliente preencher o formulário para habilitação do PIX automático, o seu cadastro irá ser anexado na planilha "Dados Credenciamento PIX".
- É necessário validar se o CNPJ inserido no formulário é o mesmo que consta junto a Neemo para o estabelecimento e se os apps estão em uma versão compatível com o PIX automático. Segue abaixo as versões compatíveis:
- Android: a partir da versão 10.7.22
- IOS: a partir da versão 10.8.3

Após o CNPJ ser validado e os apps estarem na versão compatível com o PIX automático, podemos seguir com o processo.

 Acesse o painel Partner Hub (https://partnerhub.stone.com.br) selecione a opção credenciamento > criar lojista > Pagarme - PSP, preencha os campos conforme os dados inseridos no formulário pelo cliente. Na aba "Dados Cadastrais" a opção "VENDEDOR" sempre será o "Donizeti Ferreira". Segue imagens para melhor compreensão:

## Instrução de Trabalho

Linx **stone** 

## Procedimento configuração PIX automático

| partnerhub | Home Credenciamento           | Nossa parceria | Preço Apl | cações     |   | 🛔 AM 🚺 PM |
|------------|-------------------------------|----------------|-----------|------------|---|-----------|
| Stone      | Pagarme - PSP                 |                |           |            |   |           |
|            | Dados Cadastrais              |                |           |            |   |           |
|            | Dados da Empresa              |                | NOM       | FANTASIA * | 1 |           |
|            | /                             |                |           |            |   |           |
|            |                               |                |           |            |   |           |
|            | VENDEDOR<br>Donizeti ferreira |                | •         |            |   |           |

3.1. As informações inseridas na aba "Contatos" sempre devem ser salvas:

| stone<br>partnerhub | Home Credenciamento Nossa parceria Preço Aplicações                                    | 🌲 🛔 🕋 🦲 PM                        |
|---------------------|----------------------------------------------------------------------------------------|-----------------------------------|
|                     | Contatos                                                                               |                                   |
|                     | TIPO DE CONTATO * CPF * F-MAIL *                                                       |                                   |
|                     | NOME * CELULAR * /                                                                     |                                   |
|                     | DATA DE NASCIMENTO*     Image: Mome Da mãe *       dd/mm/aaaa     Image: Mome Da mãe * |                                   |
|                     | ⊖ SALVAR                                                                               |                                   |
|                     |                                                                                        |                                   |
|                     |                                                                                        |                                   |
|                     | LOGRADOURO *                                                                           | OWS<br>ões para ativar o Windows. |

3.2. Os dados inseridos nos campos da aba "**Condições Comerciais**" são padrões para todos os estabelecimentos, somente o campo "**TPV MENSAL ESTIMADO**\*" deve ser preenchido conforme o cliente descreveu no formulário:

# Instrução de Trabalho

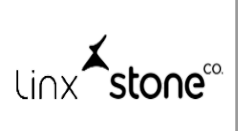

## Procedimento configuração PIX automático

| Condiçõe                 | es Comerciais                      |                      |                  |                        |  |  |
|--------------------------|------------------------------------|----------------------|------------------|------------------------|--|--|
| Produtos hab             | ilitados                           |                      |                  |                        |  |  |
| TPV MENSAL               | ESTIMADO *                         | MCC *                |                  | URL*                   |  |  |
| R\$ 0,00                 |                                    | 5812 - RESTAURANTES  | •                | https://neemo.com.br/  |  |  |
| GATEWAY *                |                                    | ANTIFRAUDE *         |                  | BOLETO *               |  |  |
| R\$ 3,00 /               | transação                          | R\$ 3,00 / transação |                  | R\$ 3,00 / boleto pago |  |  |
| CUSTO DE TR/             | ANSFERÊNCIA *                      |                      |                  |                        |  |  |
| R\$ 3,00 /               | por saque                          |                      |                  |                        |  |  |
| #                        | DÉBITO                             | CRÉDITO A VISTA      | CRÉDITO DE 2 A 6 | CRÉDITO DE 7 A 12      |  |  |
| VISA                     | 3,00 %                             | 5,00 %               | 5,00 %           | 5,00 %                 |  |  |
|                          | 3,00 %                             | 5,00 %               | 5,00 %           | 5,00 %                 |  |  |
| Hipercard                | Não se aplica                      | 5,00 %               | 5,00 %           | 5,00 %                 |  |  |
| elo                      | 3,00 %                             | 5,00 %               | 5,00 %           | 5,00 %                 |  |  |
| AMERICAN                 | Não se aplica                      | 5,00 %               | 5,00 %           | 5,00 %                 |  |  |
| Pix                      |                                    |                      |                  |                        |  |  |
| Taxa Perce<br>Taxa Trans | entual TAXA PIX * 0,65 %           |                      |                  |                        |  |  |
| Antecipação              |                                    |                      |                  |                        |  |  |
| MODELO DE AN             | MODELO DE ANTECIPAÇÃO TAXA PONTUAL |                      |                  |                        |  |  |
| Pontual                  | 3,00 9                             | 6                    |                  |                        |  |  |

3.3. Insira os dados bancários conforme preenchidos no formulário e clique em "**CREDENCIAR**" para finalizar o cadastro:

| Bancos                     |                                      |               |
|----------------------------|--------------------------------------|---------------|
| Conta Bancária             |                                      |               |
| BANCO *                    | 📕 NÚMERO DA AGÊNCIA * 🛛 🗡 DIGITO 🛛 🗡 |               |
| Selecione o banco          | v                                    |               |
| TIPO DA CONTA *            | NÚMERO DA CONTA* 💋 DIGITO            |               |
| CREDENCIAR SALVAR RASCUNHO |                                      | Ativor o Mind |

stone li∩x

## Procedimento configuração PIX automático

4. Após o cliente ser credenciado no Partner Hub, encaminhe o seguinte e-mail a Stone:

PARA: <a href="mailto:souparceiro@stone.com.br">souparceiro@stone.com.br</a>

CC: <u>leonardo.lemgruber@stone.com.br</u>, <u>lucas.fouraux@stone.com.br</u> e <u>payments.neemo@linx.com.br</u>

ASSUNTO: Habilitação Pix - DATA

CORPO: Olá time! Poderiam me ajudar com a vinculação das chaves PSP na account Gateway por favor? O cliente irá utilizar o Pix. O CNPJ possui 2 accounts.

| СПРЈ | ID ACCOUNT |  |
|------|------------|--|
| X    | X          |  |

**Nota**: O ID account é encontrado no painel ID Mundipagg (<u>https://company.pagar.me/</u>) pesquisando o CNPJ do estabelecimento na merchant onde ele está cadastrado. Segue exemplo:

| Neemo 5         | pagar.me                                                 |                      | Compa  | any × A× |
|-----------------|----------------------------------------------------------|----------------------|--------|----------|
| G Contas        | Contas                                                   |                      |        |          |
| 🕒 Meu Plano     | Produção Teste                                           |                      |        |          |
| Administradores |                                                          |                      |        |          |
| مگی Equipe      | Q <b> sGNPJ</b> por: Nome / ID / Chave Pública e Secreta |                      |        | Cancelar |
|                 | NOME                                                     | ID                   | STATUS |          |
|                 | Azzurra Pizza Napo                                       | acc_9nW184W2UZFApABE | Ativo  | ø        |

5. Assim que a Stone retornar o e-mail informando que o processo foi realizado, em nosso Dashboard (<u>https://deliveryapp.neemo.com.br/dashboard</u>) selecione a opção configurações > contas mundipagg > pesquise a account > habilite o botão "Habilitar Pix":

| Contas Mundipagg                             |                                                                  |                                                           |               |                                                                       |                             | Novo(a) Contas Mundipagg                                               |
|----------------------------------------------|------------------------------------------------------------------|-----------------------------------------------------------|---------------|-----------------------------------------------------------------------|-----------------------------|------------------------------------------------------------------------|
| Id Estabelecimento  1923 MAM SUSHI - UNIDADE | <ul> <li>Nome Fantasia</li> <li>MAM SUSHI - UNIDADE 1</li> </ul> | <ul> <li>Razão Social</li> <li>Galpão Oriental</li> </ul> | Habilitar Pix | <ul> <li>Created_at</li> <li>09 de Novembro de 2022, 15:02</li> </ul> | Exibindo 1 Contas Mundipagg | Filtros E staBelecimento MAM SUSHI - UNIDADE 1 PESQUISAR NOME FANTASIA |

Li∩x **<sup>★</sup>stone**<sup>∞</sup>

Procedimento configuração PIX automático

**Nota:** Caso o botão não estiver disponível, acesse o painel administrativo da loja e desabilite o PIX manual.

- 6. Realize um pedido teste e finalize o pagamento utilizando o PIX automático, se apresentar o comportamento esperado, o processo foi finalizado!
- 7. Na planilha "**Dados Credenciamento PIX**" altera a linha do cliente credenciado da aba "**PIX**" para a aba "**PIX OK**". Dessa forma, finalizamos a configuração do PIX automático.